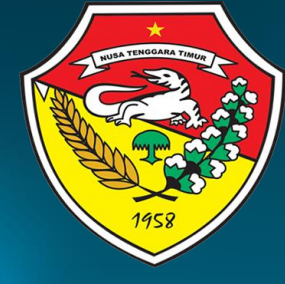

#### PETUNJUK TEKNIS PENGGUNAAN LMS

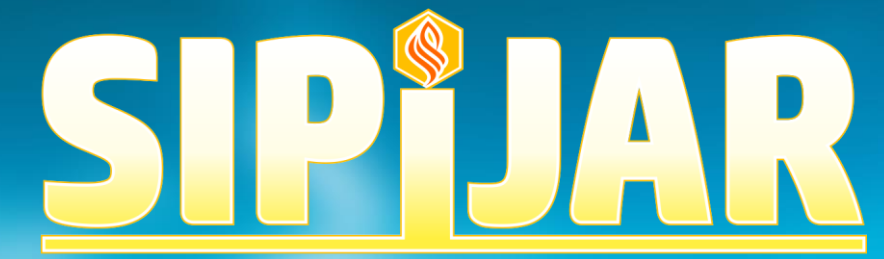

Sistem Pelatihan dan Pembelajaran Terintegras

BADAN PENGEMBANGAN SUMBER DAYA MANUSIA DAERAH PROVINSI NTT

#### **Richard J Mokoginta**

### 1. Buka browser google chrome

Siapkan laptop/PC (disarankan windows 10 keatas), buka browser atau peramban google chrome dan pilih akun gmail yang akan digunakan untuk mendaftar pada LMS (wajib memiliki dan menggunakan gmail). Hal ini berlaku untuk setiap kali ingin membuka

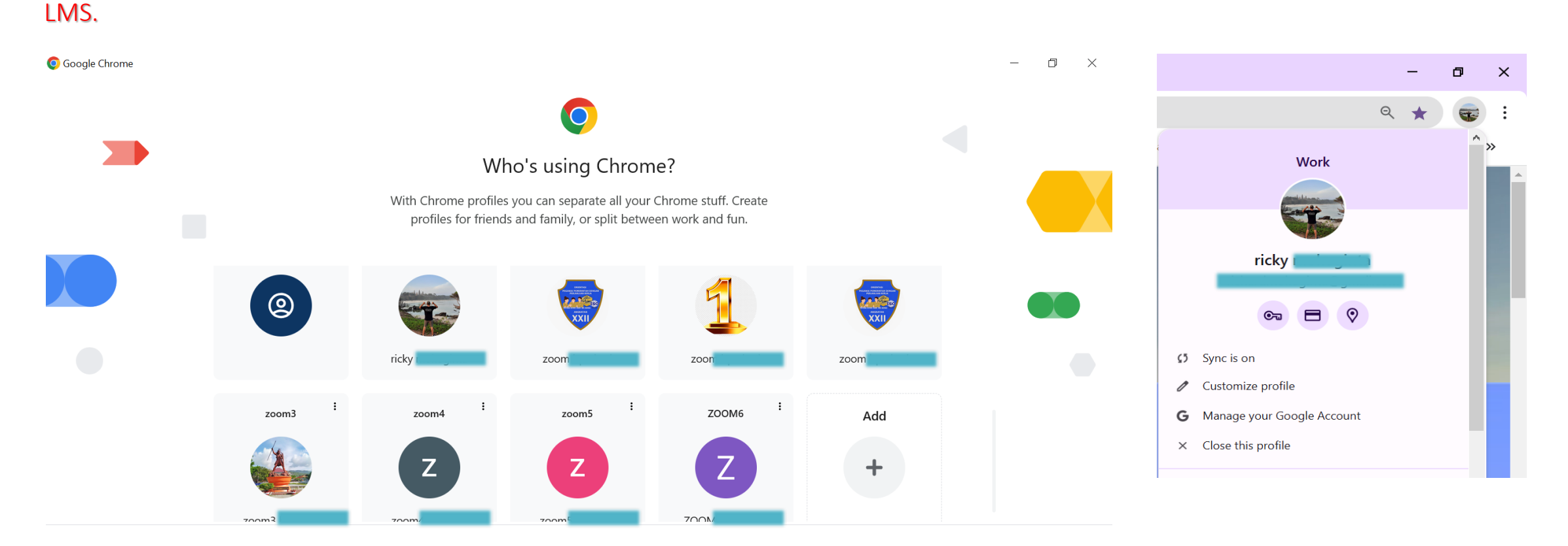

**Guest mode** 

Show on startup

### 2. AKSES LMS SIPIJAR

Akses LMS SIPIJAR melalui link: www.sipijarbpsdmntt .com

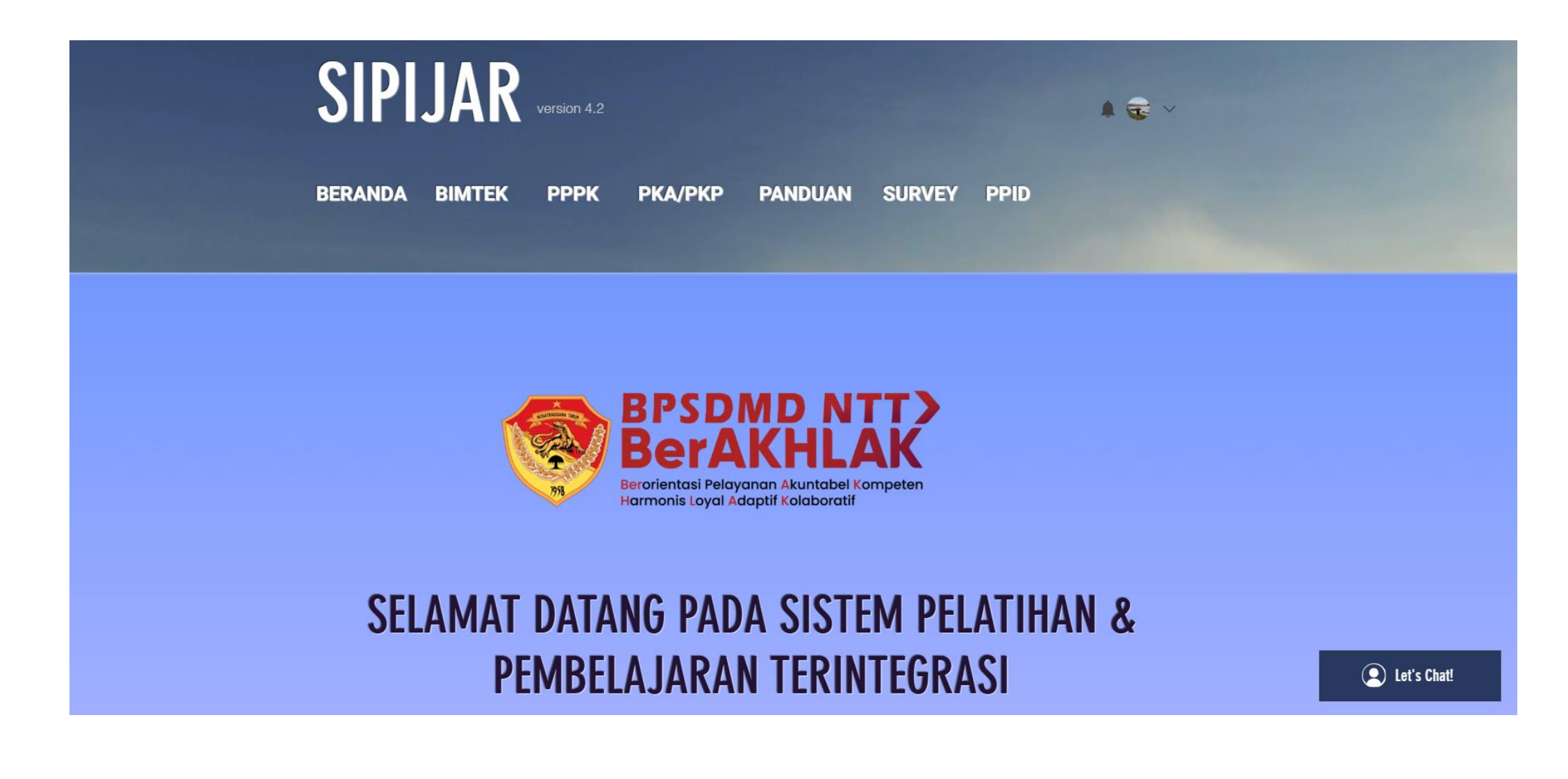

#### 3. AKSES KELAS

• Pilih menu: PPPK

• Pilih Kelas sesuai Angkatan bapak/ibu kemudian pilih Mulai.

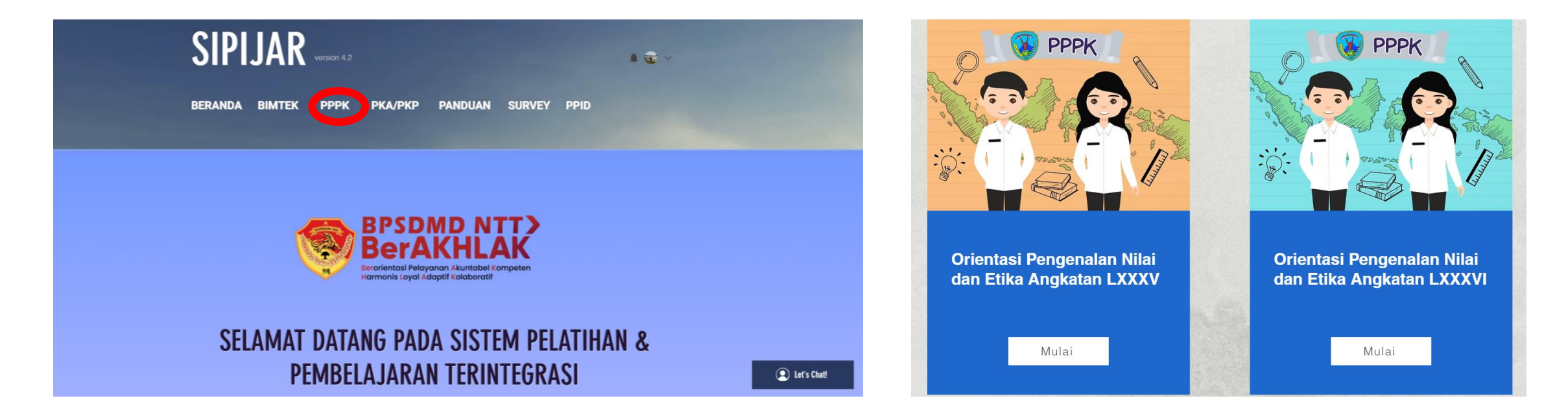

# 4. DAFTAR/SIGN UP KELAS

- •Pada layar paling bawah, pilih Join/bergabung, selanjutnya akan diarahkan ke menu pendaftaran/sign up,
- •Silahkan registrasi menggunakan gmail (gunakan user dan password yang sama dengan gmail anda), Kemudian Klik start/mulai, maka anda akan diarahkan ke kelas anda.

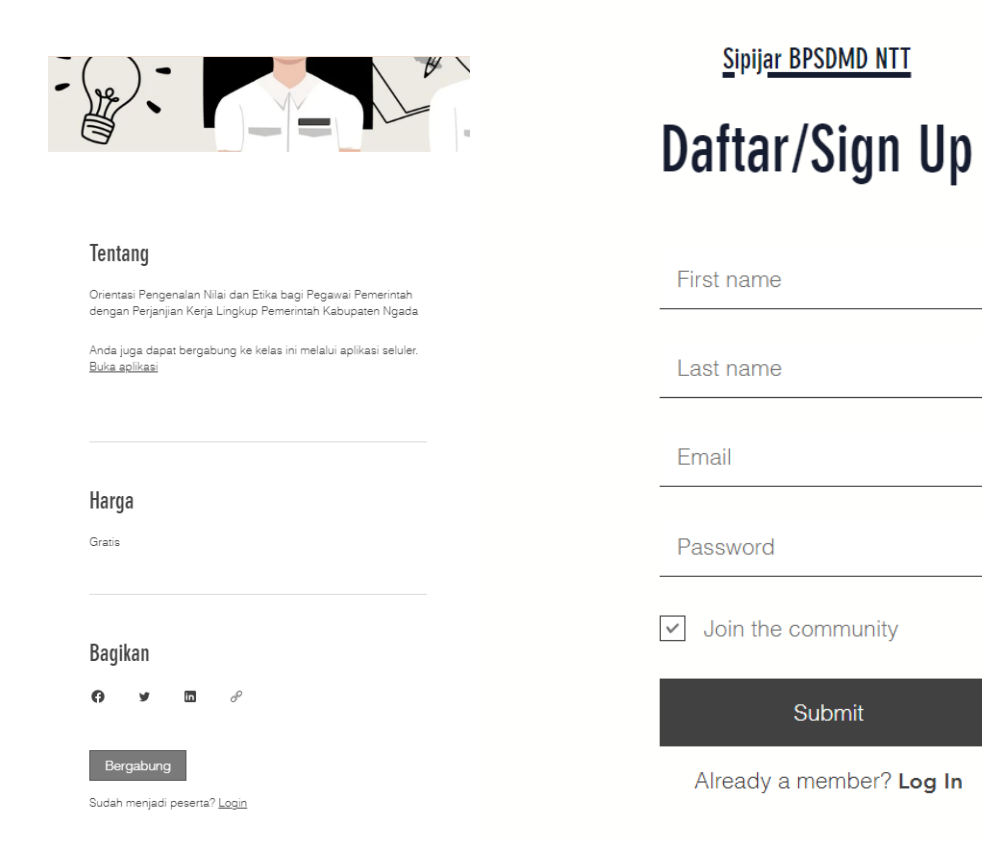

## 5. MENGAKSES KONTEN KELAS.

Pada bagian kiri layar adalah navigasi/daftar isi, pada bagian kanan adalah isi dari konten.

| Orientasi Pengenalan Nilai dan Etika bagi PPPK<br>Angkatan LXXXVI Lingkup Pemerintah<br>Kabupaten Nagekeo | 17 Langkah • 159 Peserta                                                                            | л <sup>Ľ</sup> |
|----------------------------------------------------------------------------------------------------|----------------------------------------------------------------------------------------------------|----------------|
|                                                                                                    | BADAN PENGEMBANGAN SUMBER DAYA MANUSIA<br>DAERAH PROVINSI NTT                                       |                |
| <ol> <li>Ikhtisar</li> </ol>                                                                              | ORIENTASI                                                                                           |                |
| DATA ~<br>1/2 langkah                                                                                     | РРРК                                                                                                |                |
| Hari 1 ~                                                                                                  | www.sipjarbpsdmntt.com                                                                              |                |
| Hari 2 ~                                                                                                  | Tentang                                                                                             |                |
| Hari 3 ~                                                                                                  | Orientasi Pengenalan Nilai dan Etika bagi PPPK Angkatan LXXXVI Lingkup Pemerintah Kabupaten Nagekeo |                |
| Hari 4 ~                                                                                                  |                                                                                                    |                |
| Hari 5 ~                                                                                                  | Buka Langkah                                                                                        |                |

## 5.1 Mengakses Konten Kelas (sub-menu DATA PESERTA)

Masuk ke menu Data/Data Peserta. Kemudian klik tombol input data peserta. Anda dapat melihat hasil pengisian dibawahnya.

| Orientasi Pengenalan Nilai dan Etika b<br>Angkatan LXXXVI Lingkup Pemerintah<br>Kabupaten Nagekeo | pagi PPPK | Data Pese<br>INPUT DATA<br>Data berikut | <b>rta</b><br>PESERTA<br>akan digunakan | untuk penerbitan e                     | esertifikat, silahkar | n mengisi sesuai petunjuk dan t | eliti.                            |
|---------------------------------------------------------------------------------------------------|-----------|-----------------------------------------|-----------------------------------------|----------------------------------------|-----------------------|---------------------------------|-----------------------------------|
| <ol> <li>Ikhtisar</li> </ol>                                                                      | ^         | INPUT DAT                               | A PESERTA ANGI                          | KATAN LXXXVI                           |                       |                                 |                                   |
| DATA<br>1/2 langkah                                                                               | ^         | Berikut Hasil                           | pengisian data:                         |                                        |                       |                                 |                                   |
| Data Peserta                                                                                      |           | Drie<br>File                            | entasi PPPK Ar<br>Edit Tampilan         | n <b>gkatan LXX</b><br>Sisipkan Format | ☆ ⊘<br>Data Alat …    | 9 D -                           | 2+                                |
| Daftar Hadir, ID Meeting                                                                          |           | へ 合<br>A1 、                             |                                         | Hanya lihat                            |                       | 2                               | ^                                 |
| Hari 1                                                                                            | ~         | Form_                                   | A<br>_Responses1 ∽                      |                                        | C                     | U                               |                                   |
| 🔒 0/3 langkah                                                                                     |           | 1 Times                                 | tamp                                    | INSTANSI                               | ANGKATAN              | NAMA LENGKAP                    | NOMOR                             |
|                                                                                                   |           | 2 06/0                                  | 2/2025 15:33:53                         | Pemerintah Kabupater                   | 1 LXXXVI              | Ackyttomhizuxye, S.E.           | 1981090                           |
| lari 2                                                                                            | ~         | 3 06/0                                  | 2/2025 15:36:48                         | Pemerintah Kabupater                   | 11 LXXXVI             | Adelina Mude, S.Pd.SD           | 1983042                           |
| 🔒 0/3 langkah                                                                                     |           | 4 06/0                                  | 2/2025 15:43:19                         | Pemerintah Kabupater                   | 11 LXXXVI             | Agustina Deta S,Pd              | 1980112                           |
|                                                                                                   |           | 5 06/0                                  | 2/2025 15:53:25                         | Pemerintah Kabupater                   | 1 LXXXVI              | Alfonsa Mamik, S.Pd             | 1988090                           |
| Hari 3                                                                                            | ~         | 6 06/0                                  | 2/2025 18:46:55                         | Pemerintah Kabupater                   | 11 LXXXVI             | Ana Mite Bebe, S.Pd             | <mark>1</mark> 98408 <sup>-</sup> |
| 🔒 0/2 langkah                                                                                     |           | Batalkan Langkal                        | n Langkah s                             | elesai. Pertahankan!                   |                       |                                 | Berikutnya >                      |
| Hari 4                                                                                            | ✓         |                                         |                                         |                                        |                       |                                 |                                   |

#### 5.1 Mengakses Konten Kelas (sub-menu DAFTAR HADIR, ID Meeting).

Daftar hadir dapat diisi sesaat materi dimulai sd selesai, silahkan isi sesuai waktu rill pelaksanaan. Misalnya: Selesai mengikuti tatap muka materi Ceramah Sistem Pemerintahan, silahkan mengakses daftar hadir, pilih materi tersebut dan isikan tanggal serta jam mengikuti materi, dst yang sama dilakukan pada materi berikutnya.

| Orientasi Pengenalan Nilai dan Etika bagi PPPK<br>Angkatan LXXXVI Lingkup Pemerintah<br>Kabupaten Nagekeo<br> | Daftar Hadir, ID Meeting A. DAFTAR HADIR Silahkan mengisi daftar hadir tatap muka/synchronous sesaat atau setelah menerima materi. KLIK UNTUK MENGISI DAFTAR HADIR | 2 <sup>K</sup> |
|----------------------------------------------------------------------------------------------------|----------------------------------------------------------------------------------------------------|----------------|
| DATA ^<br>1/2 langkah                                                                                         | LIHAT HASIL PENGISIAN DAFTAR HADIR                                                                                                    |                |
| <ul> <li>Data Peserta</li> <li>Daftar Hadir, ID Meeting</li> </ul>                                            | Silahkan klik tombol dibawah untuk mengakses zoom<br>JOIN ROOM<br>ID Meeting: 919 9003 4418                                                                        |                |
| Hari 1 ~                                                                                                    | Passcode: tes                                                                                                    |                |
| Hari 2 ✓                                                                                                    |                                                                                                    |                |
| O/2 langkah Hari 4                                                                                            | Selesaikan Langkah 🗸 Sebel                                                                                                    | umnya          |

## 5.1 Mengakses Konten Kelas (sub-menu DAFTAR HADIR, ID Meeting).

Silahkan mengakses virtual meeting melalui tombol join room atau melalui ID Rapat yang ditayangkan pada Daftar Hadir, ID Meeting.

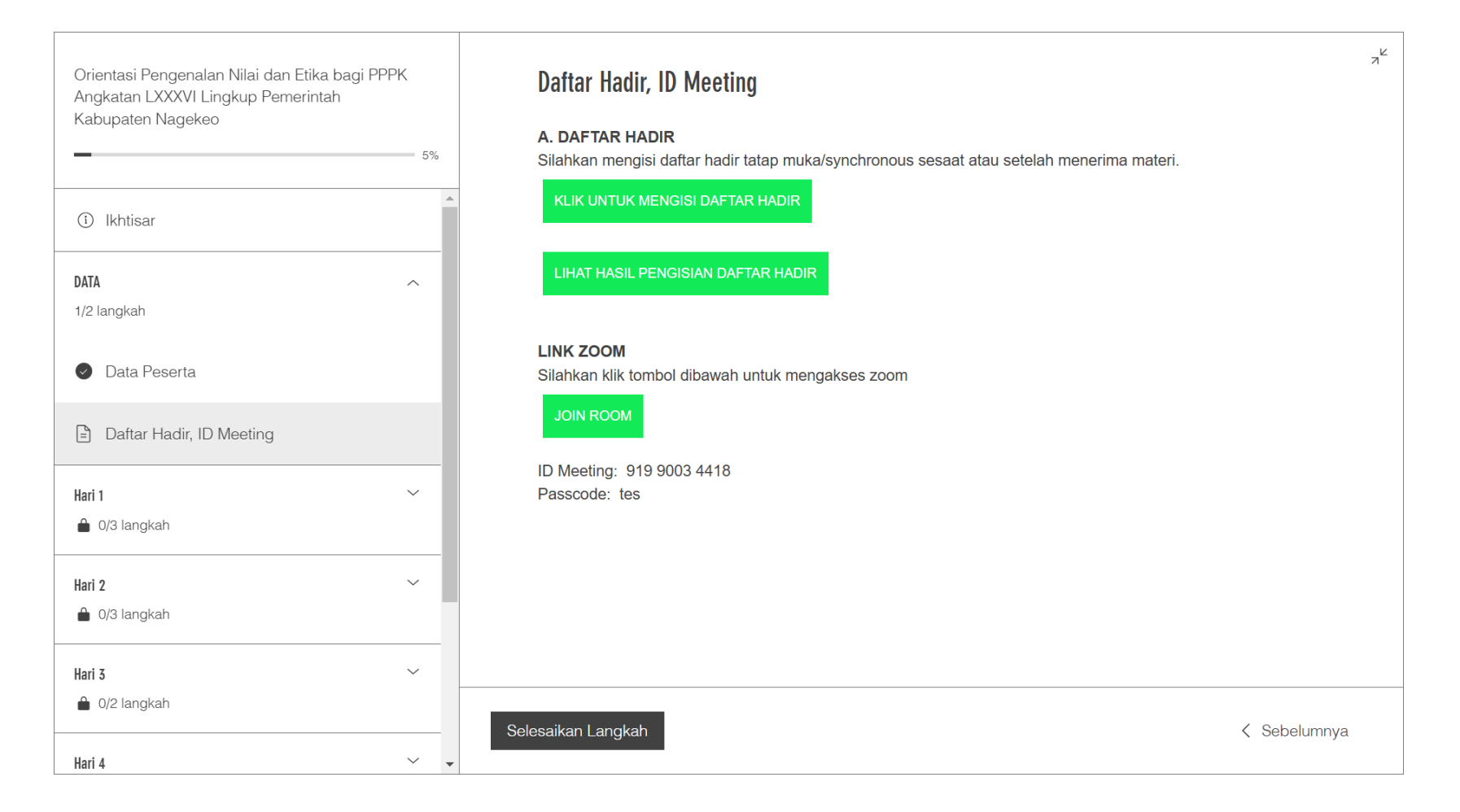

#### 5.2 MENGAKSES KONTEN KELAS (MENANDAI SELESAIKAN LANGKAH/COMPLETE STEP)

Setelah mengakses konten pembelajaran, silahkan klik pada tombol selesaikan Langkah/complete step, sehingga persentasi mengakses materi anda dapat terhitung pada system.

| Orientasi Pengenalan Nilai dan Etika bagi PPPK 🔅            | Hari 1 > Kebijakan Pengembanga                                                    | л <sup>⊭</sup> |
|-------------------------------------------------------------|-----------------------------------------------------------------------------------|----------------|
| 6%                                                          | Kebijakan Pengembangan Inovasi Pelayanan Publik di NTT                            |                |
| ① Overview                                                  |                                                                                   |                |
|                                                             | silankan membaca materi terlampir dengan cara mendownload terlebin danulu.        |                |
| Han 1 ^                                                     | Hari 1 - MODUL KEBIJAKAN PENGEMBANGAN INOVASI PELAYANApdf<br>Download PDF • 899KB | <u>↓</u>       |
| Ceramah Umum Pengenalan Sistem Pemerintahan                 |                                                                                   |                |
| O Kebijakan Pengembangan Inovasi Pelayanan Publik di<br>NTT |                                                                                   |                |
| O Overview Kebijakan Penyelenggaraan Orientasi              |                                                                                   |                |
| Hari 2 🗸                                                    |                                                                                   |                |
| 0/4 steps                                                   |                                                                                   |                |
| Hari 3 🗸 🗸                                                  |                                                                                   |                |
| 0/3 steps                                                   |                                                                                   |                |
| Hari 4 ~                                                    |                                                                                   |                |
| 0/3 steps                                                   |                                                                                   |                |
| Had 5                                                       |                                                                                   |                |
| 0/1 steps                                                   |                                                                                   |                |
|                                                             | Complete Step                                                                     |                |
| Hari 6                                                      |                                                                                   |                |

# LOGIN ULANG SETELAH MENDAFTAR

Setelah masuk ke kelas, Silahkan scroll ke akhir halaman dan klik tombol Lihat Detail dan silahkan mengakses kelas.

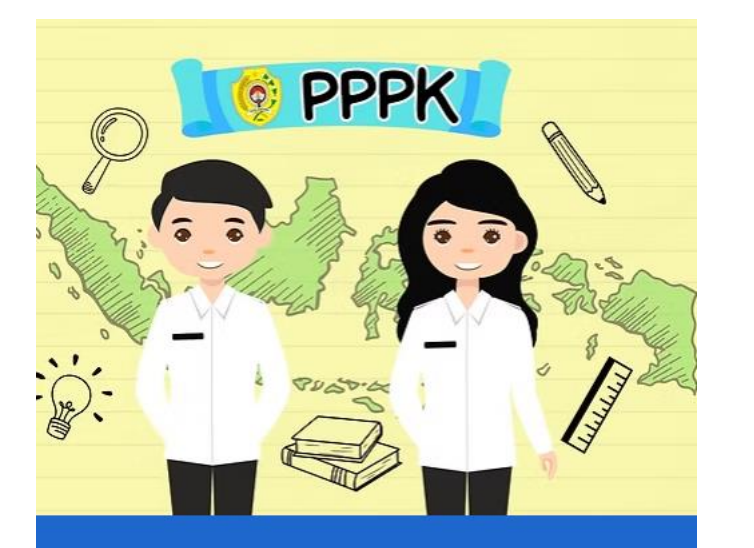

Orientasi Pengenalan Nilai dan Etika Angkatan LXXXIX

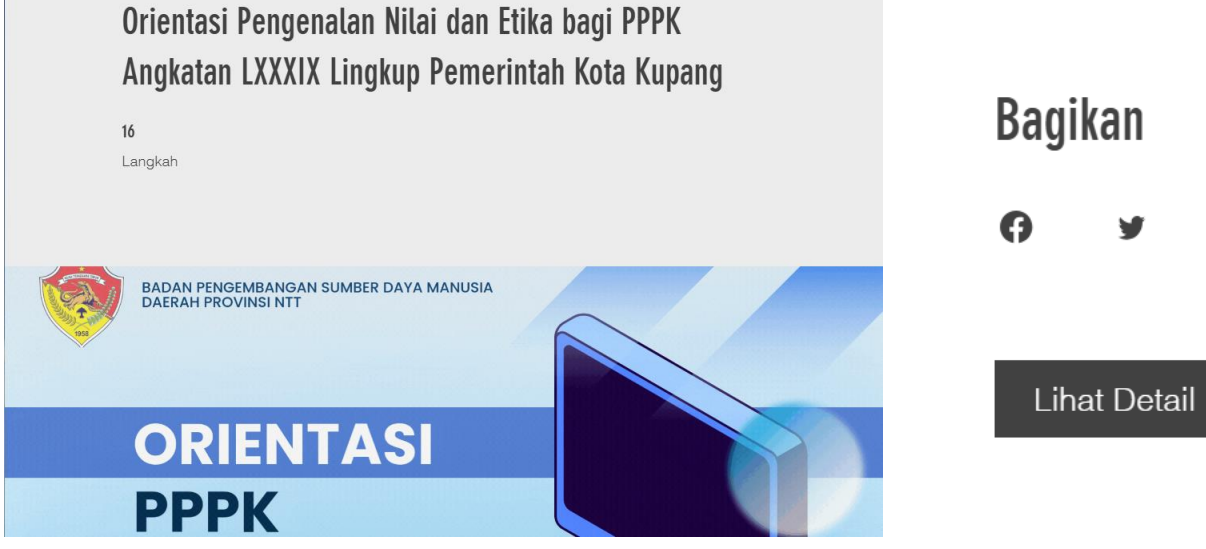

 $\mathcal{O}$ 

in

Mulai

# **KENDALA-KENDALA**

#### **KENDALA LOGIN**

- Jika peserta sudah melakukan pendaftaran, namun saat login Kembali, yang tampil tulisan bergabung bukan "lihat detail", silahkan klik login.
- Kemudian pilih login dengan email, masukkan email yang bapak/ibu gunakan saat pendaftaran.

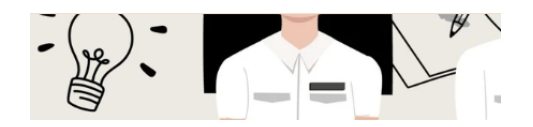

#### Tentang

Orientasi Pengenalan Nilai dan Etika bagi Pegawai Pemerintah dengan Perjanjian Kerja Lingkup Pemerintah Kabupaten Ngada

Anda juga dapat bergabung ke kelas ini melalui aplikasi seluler. <u>Buka aplikasi</u>

Harga

Gratis

#### Bagikan

**A** A III *P* 

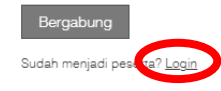